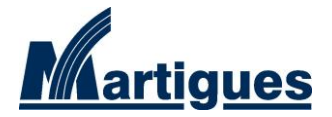

## ASSOCIATIONS : AIDE POUR REMPLIR VOS DEMANDES DE SUBVENTIONS

Cette notice a été rédigée pour vous aider à remplir votre dossier de demande de subvention de fonctionnement. Elle a été focalisée sur les sources d'erreurs les plus fréquentes. Les services de la Ville restent toutefois à votre disposition si d'autres parties du dossier ont besoin d'éclaircissement pour vous.

Les points de vigilance à vérifier avant de renvoyer votre dossier seront signalés par le sigle 厂

#### LES DOCUMENTS À RASSEMBLER AVANT DE COMMENCER :

Avant de commencer à remplir votre dossier, veillez à avoir à portée de main :

- La fiche d'identité de votre association : adresse du siège, téléphone, numéro Siren/Siret et numéro RNA (figure sur le dernier récépissé de la préfecture),
- La liste des agréments administratifs dont vous bénéficiez,
- Le nombre de vos adhérents/bénévoles/salariés,
- Les derniers comptes validés par votre Assemblée Générale,
- Votre budget prévisionnel pour l'année concernée par la demande de subventions,
- La signature du représentant légal de l'Association en version dématérialisée,
- Votre dernier procès-verbal d'Assemblée Générale,
- La composition du bureau et les coordonnées de ses membres,
- Un RIB.

# LES OUTILS MIS A VOTRE DISPOSITION POUR VOUS AIDER A REMPLIR AU MIEUX VOTRE DEMANDE :

Le service de la Vie Associative vous propose toute au long de l'année des formations et des rendezvous conseils pour aider votre association dans ses démarches. N'hésitez pas à vous rapprocher de lui en cas de besoin :

> Maison de la Vie Associative Quai Lucien Toulmond Quartier de l'Ile 13500 Martigues 04.42.10.82.99 – vie-associative@ville-martigues.fr

Nous mettons également à votre disposition des documents pour vous aider à comptabiliser vos subventions de fonctionnement (en fonction de votre cycle budgétaire) et d'investissement (amortissement). En cas de besoin, contactez votre service référent.

## PAGE 1 :

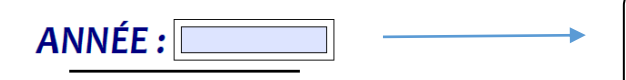

Il s'agit de l'année où la subvention est votée. Ex : vous renvoyez votre demande en Octobre N, il faudra mettre l'année N + 1

|                  | Forme                 | Fréquence-récurrence          | Objet                                             | Période     |
|------------------|-----------------------|-------------------------------|---------------------------------------------------|-------------|
|                  | En numéraire (argent) | Première demande              | Fonctionnement global                             | Annuel      |
|                  |                       | Renouvellement (ou poursuite) |                                                   | Pluriannuel |
| Virement         | sur le compte         | ſ                             |                                                   |             |
| de l'Association |                       |                               | Demande pour financer<br>l'activité habituelle de |             |
|                  |                       |                               | votre association.                                |             |

| <u>PAGE 2</u> :<br>1. Identification de l'association                                                                                                    |                                                                                                    |
|----------------------------------------------------------------------------------------------------|----------------------------------------------------------------------------------------------------|
| 1.1 Nom - Dénomination   Site web :   1.2 Numéro Siret :   1.3 Numéro RNA ou à défaut celui du récépissé en préfecture :                                                                                                    | Le numéro Siren/Siret est<br>obligatoire pour percevoir des<br>subventions. Votre Association<br>doit donc etre immatriculée<br>auprès de l'INSEE.<br>Pensez à le noter. |
| (si vous ne disposez pas de ces numéros, voir la notice)<br>Pensez à remplir votre numéro RNA. Celui-ci est attribué<br>automatiquement par la Sous-Préfecture depuis 2010 lors de<br>toute création d'association ou de modification de statuts,<br>bureau, de siège social etc<br>Si vous n'avez pas de numéro RNA, merci de nous transmettre la<br>copie de votre dernier récépissé de déclaration. | Vous trouverez toutes les<br>informations utiles à ce sujet via<br>ce lien :<br>https://www.associations.gouv.fr<br>/le-no-siren-de-l-insee.html                         |
| Intos : <u>https://www.associations.gouv.tr/ie-rna-repertoire-</u><br>national-des-associations.html                                                                                                    |                                                                                                    |

| 1.7 Identification de la personne chargée de la présente demande de subvention (si différente du représentant légal) |                 |          |  |  |  |  |  |  |
|----------------------------------------------------------------------------------------------------|-----------------|----------|--|--|--|--|--|--|
| Nom :                                                                                                    | R.              | Prénom : |  |  |  |  |  |  |
| Fonction                                                                                                    | :               |          |  |  |  |  |  |  |
| Télépho                                                                                                    | ne : Courriel : |          |  |  |  |  |  |  |
|                                                                                                    |                 |          |  |  |  |  |  |  |

Il s'agit de la personne que nous devons contacter en cas de besoin lors l'étude de votre demande.

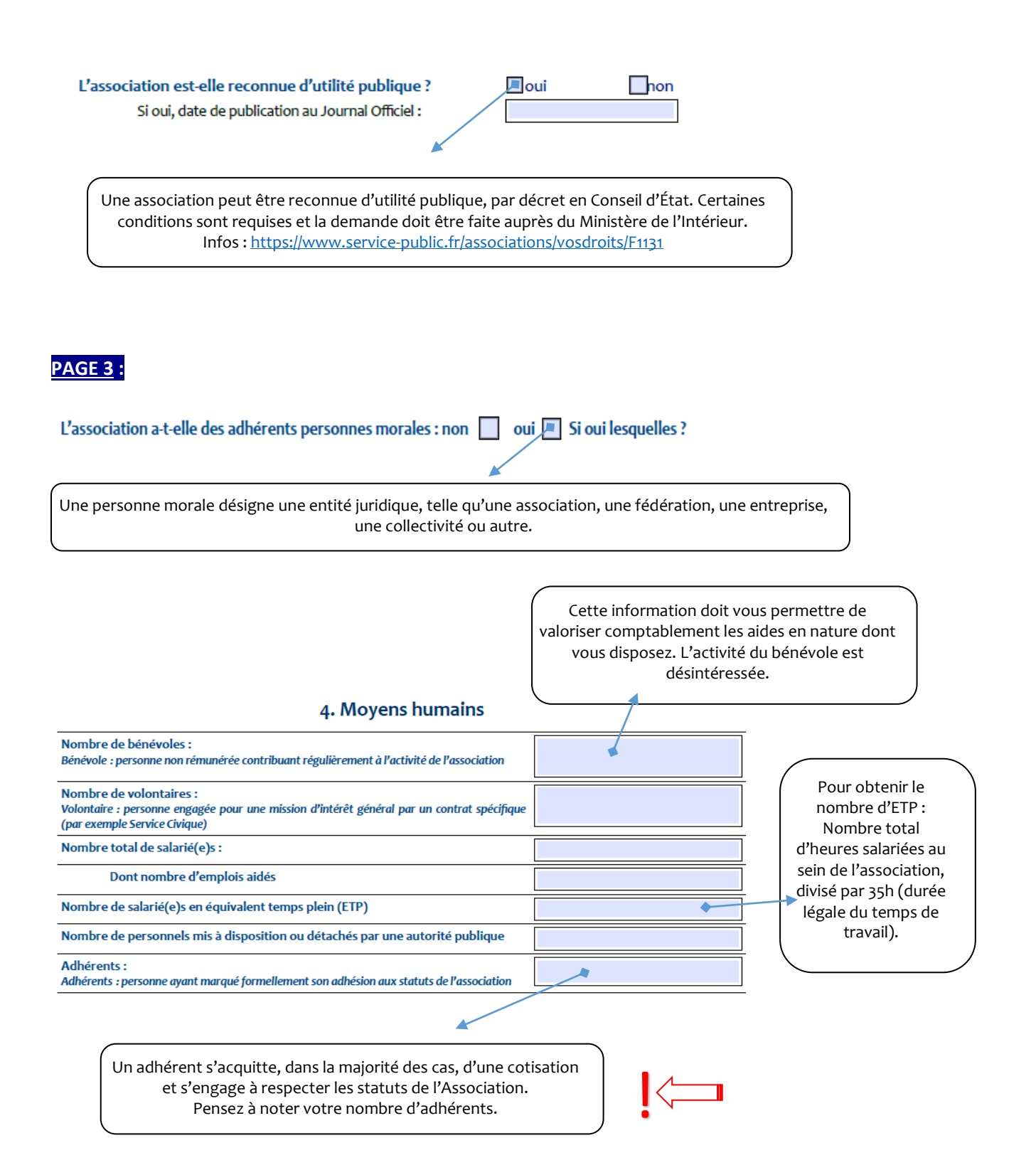

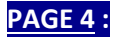

Doit correspondre aux

## 6. COMPTE RENDU D'ACTIVITÉ ANNÉE N-1

dates de début et de fin de ▶ PÉRIODE DU AU votre exercice comptable Votre compte rendu d'activité peut être joint en annexe, via le rapport que vous soumettez à votre Assemblée Générale. PAGE 5 : 6.2 – Compte de résultat de l'association Il s'agit du dernier exercice comptable approuvé par une Assemblée Exercice du au Générale. Ráalicá DDODUITS Les documents financiers (comptes de résultat/bilan) peuvent être joints en annexe. TOTAL DES CHARGES 0,00 € TOTAL DES PRODUITS 0,00 E 0,00 € 0,00€ RÉSULTAT DE L'EXERCICE 0,00 € Ces totaux se calculent automatiquement en fonction des données que vous rentrez dans le tableau. Il s'agit de tous les biens ou services que l'Association reçoit à titre gratuit. Il peut s'agir d'heures de bénévolat, de prêt de matériel, de repas fournis gratuitement etc... Le Service de la Vie Associative se tient à votre disposition pour toute demande de formation concernant les méthodes de valorisation de ces aides. Ces deux montants doivent être équilibrés. CONTRIBUTIONS VOLONTAIRES EN NATURE 86 – Emplois contributions volontaires en nat. ₩ 0,00 € 87 – Contributions volontaires en nature 🔪 0,00 E 0,00 € 0,00 <del>(</del> 860 - Secours en nature 870 - Bénévolat 861 - Mise à dispo gratuite de biens et services 871 - Prestations en nature 862 - Prestations 864 - Personnel bénévole 875 – Dons en nature TOTAL 0 TOTAL 0 0 Le Total = Total des charges (ou produits) + Total des contributions volontaires en nature

#### PAGE 6 :

Exemple : «notre activité a connu des aléas, d'où un résultat en décalage avec ce qui était prévu ».

## 6.3 - Bilan financier année N-1:

Expliquer et justifier les écarts significatifs éventuels entre le budget prévisionnel et le budget final exécuté :

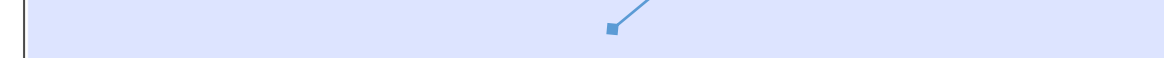

Contributions volontaires en nature :

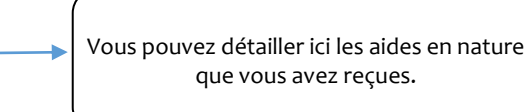

Merci de bien vouloir nous indiquer la situation de la trésorerie de l'Association (solde comptes bancaires) :

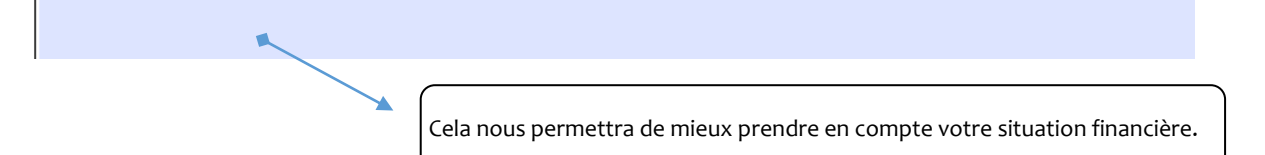

Observations à formuler sur le compte de résultat :

N'hésitez pas à nous informer de toute information que vous jugerez utile dans la compréhension de vos comptes.

### PAGE 7 :

Veuillez indiquer toutes autres informations nécessaires à l'étude de votre demande :

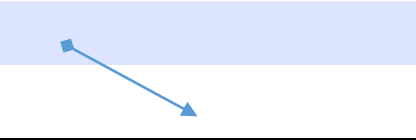

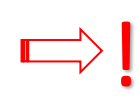

Une demande particulière ? Un budget prévisionnel déséquilibré ou non cohérent avec les années précédentes ? Une situation financière critique ? Vous pouvez noter ici tout ce qui vous parait important de préciser ou d'argumenter.

#### PAGE 8 :

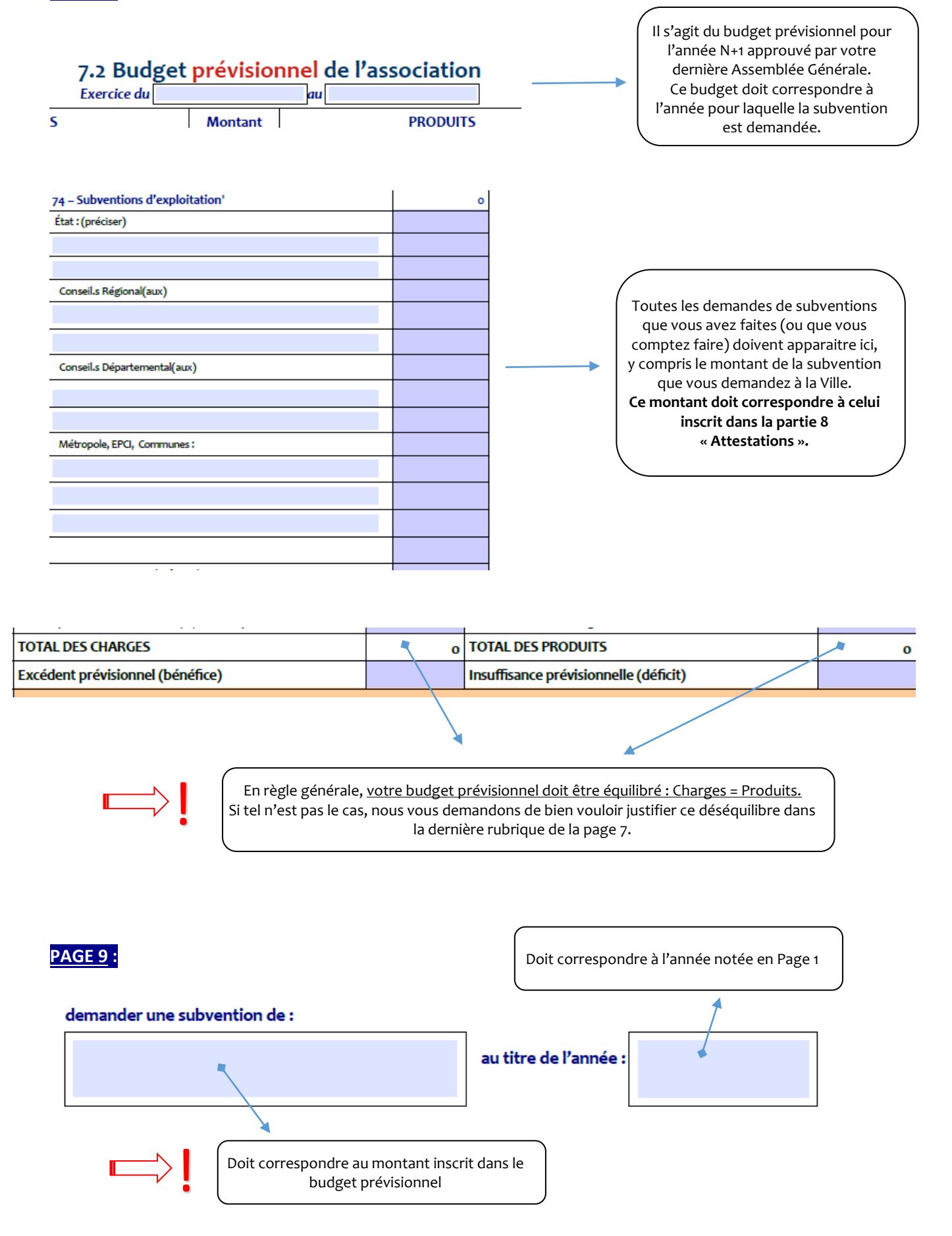

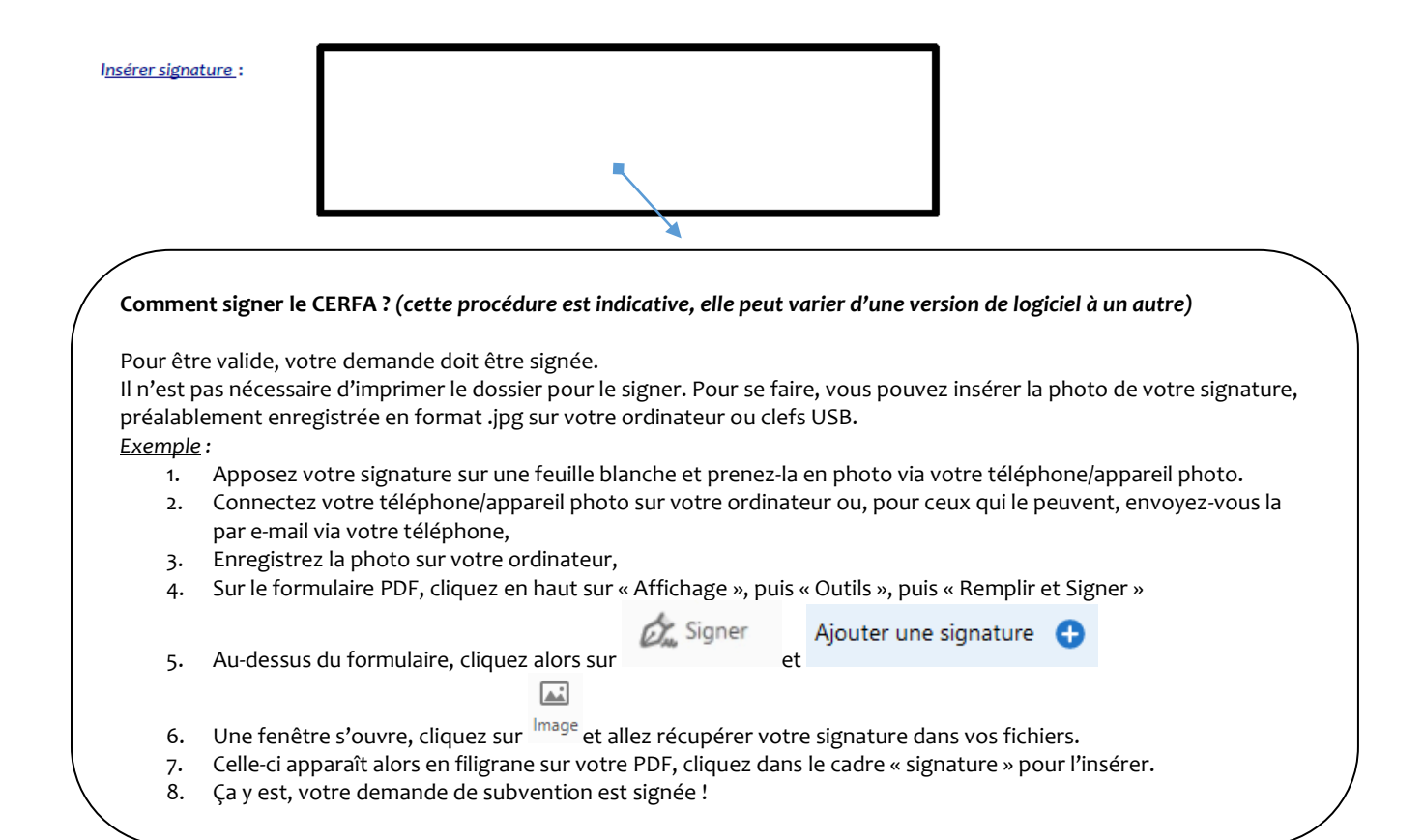

### PAGE 10

#### LISTE DES DOCUMENTS A JOINDRE POUR L'INSTRUCTION DU DOSSIER

| Pièces OBLIGATOIRES                                    | 1 ère demande ou en cas de changement |                                            |  |
|--------------------------------------------------------|---------------------------------------|--------------------------------------------|--|
| Formulaire d'identification (p 1 à 3)                  |                                       | Récépissé des immatriculations SIREN-SIRET |  |
| Compte rendu d'activité année N-1 (p 4)                |                                       | Copie récépissé déclaration en Pref.       |  |
| Bilan financier année N-1 (p 5 à 6)                    |                                       | Les statuts modifiés                       |  |
| Programme d'activités et Budget prévisionnel (p 7 à 8) |                                       |                                            |  |
| Attestation sur l'honneur SIGNÉE (p 9)                 |                                       |                                            |  |
| Documents complémentaires (p 10 à 11):                 |                                       |                                            |  |
| Dernier PV d'AG                                        |                                       |                                            |  |
| R.I bancaire/postal                                    |                                       |                                            |  |
|                                                        |                                       |                                            |  |

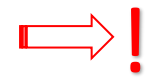

Pensez à vérifier que votre demande est complète avant de nous la renvoyer.